### 系统操作手册

用户名: 准考证号码,初始密码: 身份证号的后六位登录网址: <u>http://hhu.cep.webtrn.cn/</u>

2. "班级公告"栏,后续答辩通知会在此栏目及终身教育学院网站同时发布。

| 首页 拓展学习                              |                                                                                                    |                                                                                    | 通知信息                                   | 退出             |
|--------------------------------------|----------------------------------------------------------------------------------------------------|------------------------------------------------------------------------------------|----------------------------------------|----------------|
| · · · · · · · · · · · · ·            | 我的成长记录         当前学期: 2023学年第一学期         登录次数: 6次 本次登录时间: 2023年07月04日 09:55:45         • 課程         已修课程情况       0/0 | 班级公告<br>- 人力资源管理(自考)毕业论文资料<br>- 河海大学高等学历继续款育学生手册(2023年)<br>- 河海大学2023年高等学历继续款育开学典礼 | 2023-06-27<br>2023-03-29<br>2023-03-03 | 未读<br>未读<br>未读 |
| (日本)人力或調告達(日本)<br>专)专升本目考2班<br>0. 数务 | <ul> <li>论文 已开启</li> <li>《</li></ul>                                                                                |                                                                                    |                                        |                |

#### 3. 到"论文资料"下载相关资料。

i.

| 0                                                                         | 论文资料   |                                    |       |
|---------------------------------------------------------------------------|--------|------------------------------------|-------|
| 教学点<br>同時大学西朝路校区(自考)<br>研設<br>2023級同時大学西朝路校区<br>(自考)人力忽勝重重(自<br>考)等升本自考述[ | 搜索文件名和 | 7<br>第二章                           |       |
| 口。教务                                                                      | 序号     | 文件名称                               | 操作    |
| ○ 我的课程                                                                    | 1      | 河海大学海等学历继续教育本科生毕业设计论文工作若干规定 pd.pdf | 下載 冠島 |
| <ul> <li>78.3%</li> </ul>                                                 | 2      | 河海大学自考本科专业毕业论文远超参考人力资源管理。doc       | 下載 短途 |
| <ul> <li>即 豆に表現与</li> <li>0 登记表填写</li> </ul>                              | 3      | 毕业论文任务书示例doc                       | 下載 预选 |
| ()                                                                        | 4      | 关于2023年下半年批次人力资源管理专业论文指导答辩工作的通,pdf | 下載 预发 |
| ○ 繳费信息                                                                    | 5      | 词准大学高等学历继续款育本料毕业设计基本规范自考.docx      | 下載 短途 |
| ⊘ 考试                                                                      |        |                                    |       |
| <ul> <li>考试安排</li> <li>成绩查询</li> <li>在线考试</li> </ul>                      |        |                                    |       |
|                                                                           |        |                                    |       |
| <ul> <li>0 考试报名</li> <li>0 成绩查询</li> <li>0 学位英语免考申请</li> </ul>            |        |                                    |       |
| 🖞 论文                                                                      |        |                                    |       |
| ● 论文资料 →                                                                  |        |                                    |       |
| 0 论文方向                                                                    |        |                                    |       |
| 0 在线论文                                                                    |        |                                    |       |

# 4. 在"论文方向"进行选题

| 论文方向                |                                                |
|---------------------|------------------------------------------------|
| 论文批次:2023年下半年自考论文批次 | 选择方向时间:2023年07月01日~2023年07月12日                 |
| 论文方向                | 可选人数 已选人数 选择                                   |
| 人力资源管理              | 800 1 选择                                       |
|                     | 论文方向<br>论文批次: 2023年下半年自考论文批次<br>论文方向<br>人力资源管理 |

# 选完题后的界面:

| 首页 拓展学习                                                                                              |                    |                                         |        | 画應 避                        |  |  |
|----------------------------------------------------------------------------------------------------|--------------------|-----------------------------------------|--------|-----------------------------|--|--|
| 0<br><u></u> 学号:                                                                                     | 论文方向<br>论文批次: 2023 | 论文方向<br>论文批次: 2023年下半年自考论文批次            |        |                             |  |  |
| <ul> <li>教学点</li> <li>河海大学西康路校区(自考)</li> <li>班级</li> <li>2023级河海大学西康路校区<br/>(自考)人力资源管理(自)</li> </ul> |                    | 理 一 一 一 一 一 一 一 一 一 一 一 一 一 一 一 一 一 一 一 |        | 1 汗阅教师:<br>选定时间: 2023.07.04 |  |  |
| 考) 专升本目考2班                                                                                           | ◎ 温馨提示.论文          | 价段                                      |        |                             |  |  |
| 12。教务                                                                                                | 6 开题 (自            | 2023.07.05 - 2023.07.12                 | 7 论文初稿 | 2023.08.23 - 2023.09.03     |  |  |
| 0 我的课程                                                                                               |                    |                                         |        |                             |  |  |
| 0 我的课表                                                                                               | 8 论文定稿、            | 2023.10.01 - 2023.10.15                 | 9 答辩(自 | 2023.10.26 - 2023.11.08     |  |  |
| 目 登记表填写                                                                                              | 10 论文终稿            | 2023.11.09 - 2023.11.15                 | 考)     |                             |  |  |
| 0 登记表填写                                                                                              | (自考)               |                                         |        |                             |  |  |
| € 缴费                                                                                                 |                    |                                         | 进入论文   |                             |  |  |
| - TAL-ship Jobs play                                                                                 | -                  |                                         |        |                             |  |  |

5. 在每个阶段规定时间内在"在线论文"模块提交相应的材料, 查看指导教师的反馈意见。过期不能提交,也不能进入下个阶段。

|                                        | 在线论文          |                          |               |           |             |           |  |
|----------------------------------------|---------------|--------------------------|---------------|-----------|-------------|-----------|--|
|                                        | 论文批次: 2023年下半 | 论文批次: 2023年下半年自考论文批次     |               |           | 论文方向:人力资源管理 |           |  |
| 牧学点<br>[海大学西康路校区 (自考)                  | 论文题目: 待定      |                          |               |           |             | 评阅教师: 待定  |  |
| 级<br>23级河海大学西康路校区                      | 阶段            | 时间安排                     | 阶段状态          | 阶段成绩      | 最大提交次数      | 操作        |  |
| 自考)人力资源管理(自)<br>)专升本自考2班               | 深随 (自考)       | 2023-07-05-2023-07-12    | 未提交           | -         | 1           | $\otimes$ |  |
| 教务                                     | 论文题目: i       | 青输入论文题目                  |               |           |             |           |  |
| <ul> <li>我的课程</li> <li>我的课表</li> </ul> | 附件:           | ▲上传文件 (只允许上传doc、docx≉    | lzip楷式的文件,文件大 | 小不能超过50M) |             |           |  |
| 登记表填写                                  | 备注: 1         | 青输入备注                    |               |           |             |           |  |
| o 登记表填写                                |               |                          |               |           |             |           |  |
| ) 缴费                                   |               |                          | 48-5          |           |             | 11        |  |
| o 缴费信息                                 |               |                          | 1/22          |           |             |           |  |
| 考试                                     | 论文初稿 (自考)     | 2023-08-23-2023-09-03    | 未提交           |           | 1           | $\odot$   |  |
| 0 考试安排                                 | -             |                          |               |           |             |           |  |
| 0 成绩查询                                 | 论文定稿、查重(自考    | 等) 2023-10-01-2023-10-15 | 未提交           | 2         | 1           | $\odot$   |  |
|                                        | 答辩(自考)        | 2023-10-26-2023-11-08    | 未提交           | 2         | 1           | $\odot$   |  |
| 2                                      |               |                          |               |           |             |           |  |
| 行外有限                                   |               |                          |               |           |             |           |  |

#### 6. 所有阶段结束后,到"论文成绩"模块查询最终成绩。

| 首页 拓展学习                                                                                                    |            |      |            |      |      | 通知信息 | 退出 |
|----------------------------------------------------------------------------------------------------|------------|------|------------|------|------|------|----|
| 0                                                                                                    | ┃ 论文成绩     |      |            |      |      |      |    |
| <ul> <li>教学点</li> <li>河海大学西康路校区(自考)</li> <li>班级</li> <li>2023銀河海大学西康路校区(自考)</li> <li>人力资源管理(自考)</li> <li>今升本自考2班</li> </ul> | 论文批约       | R    | 论文题目       | 评阅教师 | 论文成绩 | 成绩状态 | 5  |
|                                                                                                    | 2023年下半年自剩 | 影文批次 | 司招聘问题与对策建议 |      |      | 正常   |    |